## «Госуслуги Моя школа» — мобильное приложение для школьников и родителей

«Скачайте и попробуйте новое мобильное приложение.

Родители и ученики могут следить за расписанием, оценками и домашним заданием.

Приложение запущено в тестовом режиме.

Чтобы установить приложение, скачайте его из официальных магазинов: AppStore, GooglePlay, AppGalary или RuStore.

Заполните форму и поделитесь впечатлениями. В форме можно оставить обратную связь, идеи и предложения. Это важно, если у вас возникли сложности, проблемы или вы готовы поделиться идеями для развития приложения.

Ссылка на форму: <u>https://clck.ru/3GWb2P</u> Время прохождения 7-15 минут.»

#### Ссылки на скачивание «Госуслуги Моя школа»:

1. Appstore

https://apps.apple.com/us/app/%D0%B3%D0%BE%D1%81%D1%83%D1 %81%D0

%BB%D1%83%D0%B3%D0%B8-%D0%BC%D0%BE%D1%8F-%D1%88%D0%BA%D0%BE%D0%BB%D0%B0/id6670786037

2. <u>GooglePlay</u>

https://play.google.com/store/apps/details?id=ru.gosuslugi.school

- 3. <u>RuStore</u> https://www.rustore.ru/catalog/app/ru.gosuslugi.school
- 4. <u>AppGallery</u> https://appgallery.huawei.com/#/app/C110741745

# Вход ученика. «Госуслуги Моя школа»

Инструкция и необходимые действия родителя

Скачайте приложение «Госуслуги Моя школа» Доступно в любом магазине приложений

Ваш родитель должен выдать доступ — согласие Инструкцией для родителя можно поделиться из приложения

9:41 .ul 🕆 🗖 12:30 12:30 11 ? 1 all 🛜 | Мама 🕻 Чаты last seen just not Выйти Выйти RI C Попросите родителя дать Попросите родителя дать Как родителю дать согласие согласие согласие Без согласия родителя, опекуна или Без согласия родителя, опекуна или 1. Скачать приложение попечителя на обработку данных вы попечителя на обработку данных вы «Госуслуги Моя школа» не сможете пользоваться приложением е сможете пользоваться приложением и войти с логином и паролем от учётной записи Что делать родителю Что делать родителю на Госуслугах 2. Выбрать роль «Родитель», затем выбрать нужного ребёнка в списке детей Что делать родителю закрыть 3. Дать согласие на обработку данных 1. Скачать приложение «Госуслуги Моя школа» и войти с логином и паролем от учётной записи на Госуслугах Отправлено из приложения «Госуслуги Моя школа» 2. Выбрать роль «Родитель», затем выбрать вас https://gosuslugi.ru/school в списке детей 3. Дать согласие 0 00 Сообщение Поделиться инструкцией

Если вы самостоятельно создали учетную запись Госуслуг, то родитель должен привязать её к своей в своём личном кабинете

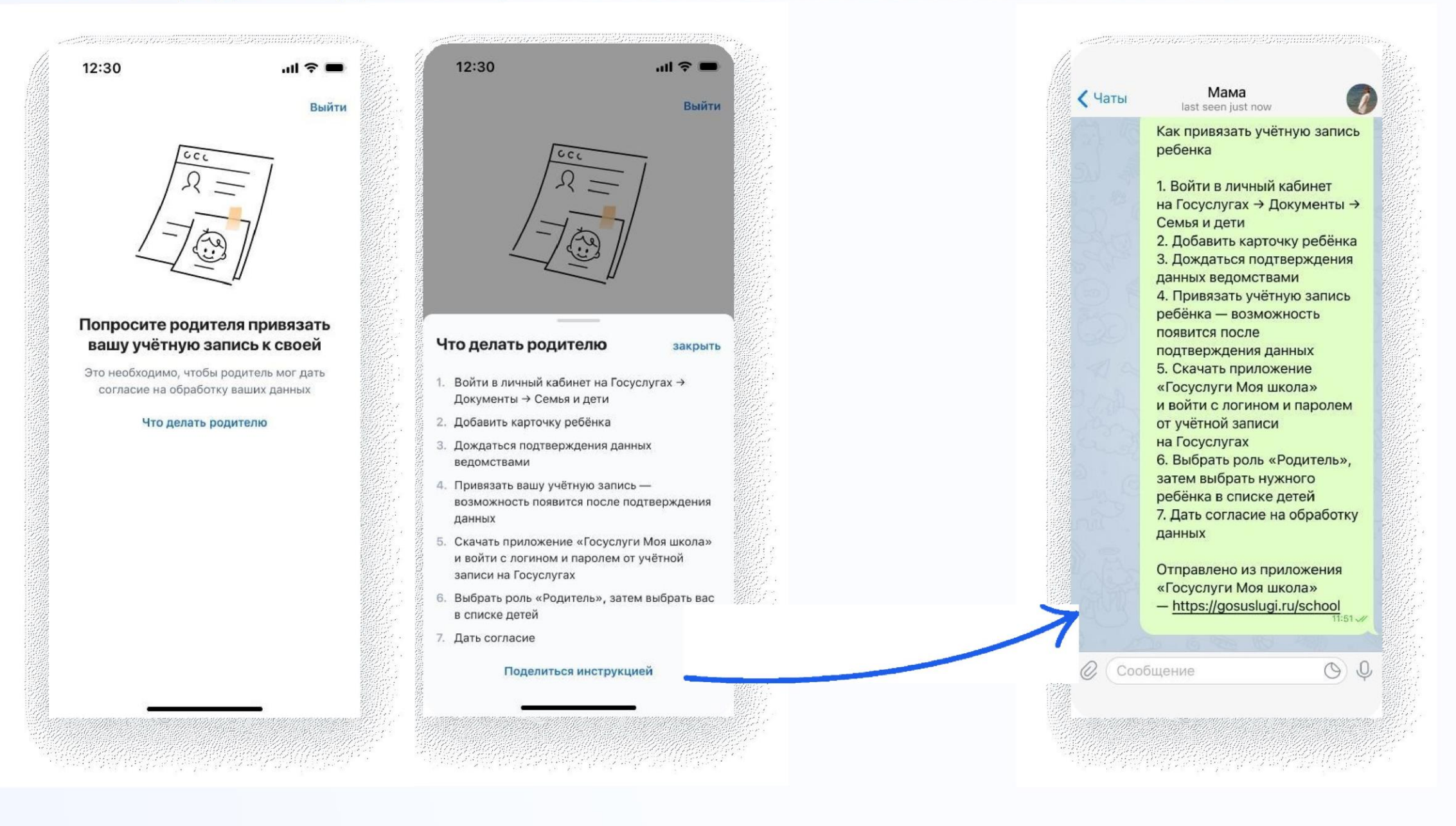

### Установите приложение «Госуслуги Моя школа»

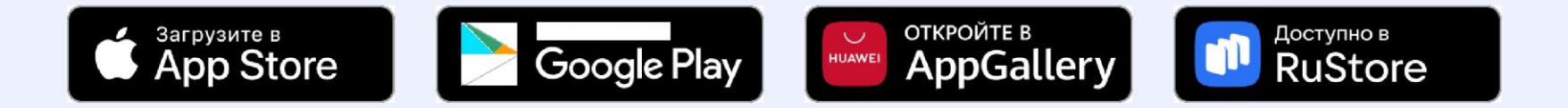

#### Инструкция для прохождения тестирования «Госуслуги. Моя школа»

#### Кто может принять участие в тестировании?

Родители школьников и сами школьники

#### Установите мобильное приложение

RuStoreGoogle PlayAppleStoreAppGallary

#### Что требуется для тестирования?

- 1. У вас должна быть подтвержденная учетная запись Госуслуг <u>как</u> <u>подтвердить учетную запись</u>
- 2. Если вы родитель, то в личном кабинете Госуслуг у вас должны быть созданы карточки детей и проверены документы (СНИЛС и свидетельство о рождении) как создать карточку ребенка на Госуслугах
- 3. Если вы школьник, то у ваших родителей должен быть выполнен пункт 2. Сначала приложение должен установить один из родителей, чтобы дать согласие на получение данных об успеваемости
- 4. Установленное мобильное приложение

#### Протестируйте 4 сценария и заполните форму обратной связи

- 1. Вход в приложение
- 2. Расписание уроков
- 3. Домашние задания
- 4. Оценки

## Сценарий 1. Вход в приложение 1.1 Авторизуйтесь в приложении с помощью учетной записи Госуслуг

- 1. Установите приложение
- 2. Ознакомьтесь с приветствием
- 3. Введите свой логин и пароль от Госуслуг
- 4. Придумайте код для входа в приложение

#### 1.2 Выберите ребенка из списка (если вы родитель)

1. Выберите ребенка на экране. Список детей подтягивается из вашего профиля на Госуслугах. В карточке ребенка будет указан статус «Требуется ваше согласие».

| >  |
|----|
| -) |
|    |
|    |
|    |
|    |
|    |
|    |

Рисунок 1 - Выбор ребенка

Если на Госуслугах у вас не указаны дети, то отобразится пустой экран с возможностью перейти на Госуслуги и <u>создать карточку ребенка.</u>

| 12:06                                   |                                                                                             | :!" 🗢 <mark>1</mark> 2                                     |
|-----------------------------------------|---------------------------------------------------------------------------------------------|------------------------------------------------------------|
|                                         |                                                                                             |                                                            |
| <b>Добавьте</b><br>Созда<br>подтвержден | е ребёнка в лич<br>йте карточку ребёнка<br>иля данных загсом и (<br>(СФР)<br>Добавить ребён | нном кабинете<br>а и дождитесь<br>Социальным фондом<br>ика |
|                                         |                                                                                             |                                                            |
|                                         |                                                                                             |                                                            |
|                                         |                                                                                             |                                                            |

Рисунок 2 – Не создана карточка ребенка на Госуслугах

#### 1.3 Дайте согласие на обработку персональных данных

1. Нажмите на карточку ребенка, ознакомьтесь с информацией и нажмите на кнопку «Дать согласие».

| 1:     | 2:30 ul 🗢 🗖                                                                                 |
|--------|---------------------------------------------------------------------------------------------|
|        | Согласие                                                                                    |
| C<br>M | огласие на обработку данных<br>инцифры                                                      |
| Ha     | а кого выдать                                                                               |
| Ce     | ергеев Андрей Викторович                                                                    |
|        | Согласие на получение сведений ><br>об успеваемости и доступ<br>к образовательному контенту |
| Д      | ополнительная информация                                                                    |
|        |                                                                                             |
|        |                                                                                             |
|        |                                                                                             |
|        | Дать согласие                                                                               |
|        | Отказаться                                                                                  |

Рисунок 3 – Согласие на обработку персональных данных

#### 1.4 Выберите регион обучения

1. Нажмите на кнопку выбора региона и выберите регион где находится школа

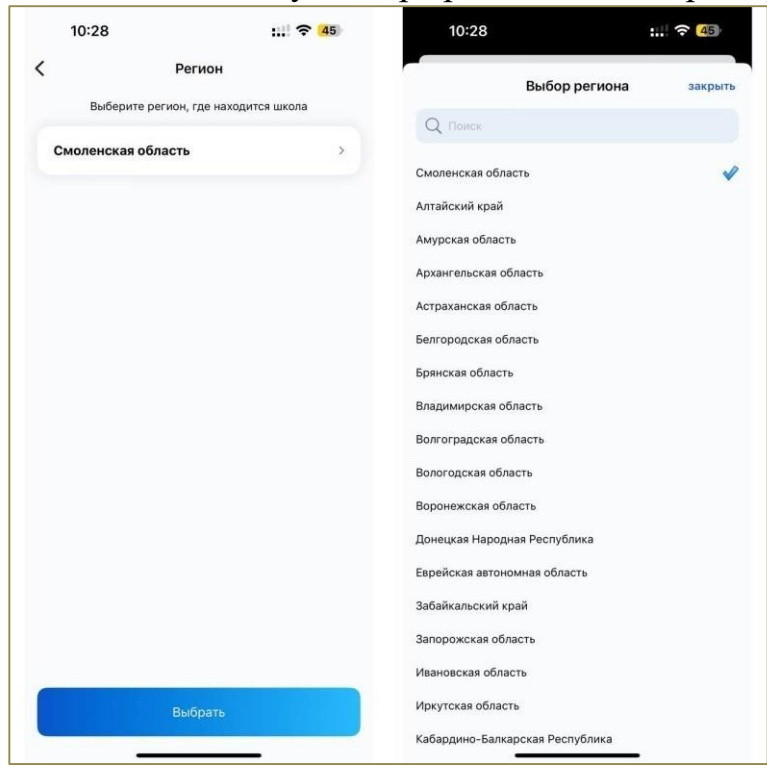

Рисунок 4 – Выбор региона

#### Сценарий 2. Расписание уроков 2.1. Проверка расписание на сегодня

- 1. Откройте раздел «Расписание»
- 2. По умолчанию будет выбран текущий календарный день. На экране должно отображаться расписание на сегодня

| 10:33                           |                       |                  | <b>111</b> - | <b>२</b> 45 |  |
|---------------------------------|-----------------------|------------------|--------------|-------------|--|
| đ                               | Распи                 | сание            |              |             |  |
|                                 | 1<br>65<br>500000     | 2<br>80          | 3<br>ПН      | 4<br>87     |  |
| <b>Литератур</b><br>08:00—08:40 | a                     |                  |              | -           |  |
| Химия<br>08:50—09:30            | )                     |                  |              |             |  |
| <b>Русский я</b><br>09:50—10:30 | вык                   |                  |              |             |  |
| Перемена<br>Постарайтес         | !<br>ъ отдохнуть и    | набрать          | ся сил       |             |  |
| Геометрия<br>10:50—11:30        |                       |                  |              |             |  |
| Иностранн<br>11:40—12:20        | ый язык (а            | нглийс           | кий)         | -           |  |
| Иностранн<br>12:30—13:10        | ый язык (а<br>+ Новое | нглийс<br>событи | кий)         |             |  |
|                                 |                       | ŝ                | 3            | Q           |  |

Рисунок 5 – Расписание на сегодня

#### 2.2. Проверка расписания на следующую неделю

- 1. Пролистайте дни вперед (вправо) на календаре либо нажмите на иконку «Календарь»
- 2. Выберите день на следующей неделе

| 10:33                       | :                                    | 🗢 45 | 10  | :36  |    |    |    | 111 3 | 44 |
|-----------------------------|--------------------------------------|------|-----|------|----|----|----|-------|----|
| d<br>mag                    | Расписание                           | 4 E  | 30  | 31   |    |    |    |       |    |
| Carlosen                    | сб вс пн                             | ar d | Янв | арь  |    |    |    |       |    |
| Литература                  |                                      |      | Пн  | Br   | Cp | भा | Πr | C6    | Bo |
| 08:00-08:40                 |                                      | -    |     |      | 1  | 2  | 3  | 4     | 5  |
| Химия<br>08:50-09:30        |                                      | 2    | 6   | 7    | 8  | 9  | 10 | 11    | 12 |
|                             |                                      |      | 13  | 14   | 15 | 16 | 17 | 18    | 19 |
| Русский язык<br>09:50-10:30 |                                      |      | 20  | 21   | 22 | 23 | 24 | 25    | 26 |
| Перемена!                   |                                      |      | 27  | 28   | 29 | 30 | 31 |       |    |
| Постарайтесь от,            | дохнуть и набраться сил              | 1    | Фе  | врал | ь  |    |    |       |    |
| Геометрия                   |                                      |      | Пн  | 87   | Ср | MT | Пт | C6    | Bt |
| 10:50-11:30                 |                                      |      |     |      |    |    |    | 1     | 2  |
| Иностранный                 | язык (английский)                    |      | 3   | 4    | 5  | 6  | 7  | 8     | 9  |
| 11:40-12:20                 |                                      | · ·  | 10  | 11   | 12 | 13 | 14 | 15    | 16 |
| Иностранный<br>12:30—13:10  | язык (английский)<br>+ Новое событие | 2    | 17  | 18   | 19 | 20 | 21 | 22    | 23 |
| 15                          | 12 57                                | R    | 24  | 25   | 26 | 27 | 28 |       | >  |

Рисунок 6 – Выбор дня через календарь

#### 2.3. Проверка информации об уроке

1. Нажмите на урок в расписании, в открывшемся окне будут данные по уроку. Например, наименование урока, время проведения, кабинет проведения, преподаватель, домашнее задание (при наличии), материалы (при наличии).

| C    | 7:20                                                         | .ul 🗢 🖿        |
|------|--------------------------------------------------------------|----------------|
|      | ****                                                         |                |
| сего | одня, 17 апреля, 11:30—12:10                                 |                |
| ка   | 5. 15                                                        |                |
|      |                                                              |                |
| Л    | итература                                                    |                |
| Тем  | a                                                            |                |
| Кон  | трастное построение рассказ                                  | за как способ  |
| ВЫР  | ажения его идеи. Личность ра<br>ор в рассказе. Композиция эт | ассказчика.    |
| про  | изведения                                                    | in lookor o    |
| Уро  | к ведёт                                                      |                |
| Анн  | а Васильевна Пчёлкина                                        |                |
|      |                                                              |                |
| Дом  | ашнее задание                                                |                |
| . 17 | Стр. 206 – М. Ю. Лермонтов                                   | «Мцыри         |
| V    | не выполнено                                                 | ,              |
|      |                                                              |                |
|      |                                                              |                |
|      |                                                              |                |
|      |                                                              |                |
|      |                                                              |                |
|      |                                                              |                |
| ٢    | Поделиться                                                   | $(\mathbf{x})$ |
|      |                                                              |                |

Рисунок 7 – Информация об уроке

#### 2.4. Создание своего события

- 1. Перейдите на экран «Расписание»
- 2. Нажмите на кнопку «+ Новое событие»
- 3. В открывшемся окне ввода данных внесите необходимые данные.

|                | Новое событие | закрыть       |
|----------------|---------------|---------------|
| Репетитор англ | ийского       |               |
| Онлайн         |               |               |
| В течение дня  |               | •             |
| Дата           | 3             | февр. 2025 г. |
| Начало         |               | 17:00         |
| Конец          |               | 18:00         |
| 🐓 Важное       |               | 0             |
|                |               |               |
|                |               |               |
|                | Добавить      |               |

Рисунок 8 – Создание своего события

4. Нажмите кнопку «Добавить». Событие появится в расписании на день, который вы указали на предыдущем шаге. Проверьте что событие появилось

## Сценарий 3. Домашние задания 3.1. Проверка домашнего задания на ближайший день

- 1. Откройте вкладку «Задание», по умолчанию откроется текущий день
- 2. В календаре выберите ближайший следующий учебный день. Задание отобразится ниже.

| 11:00                                        |                                | :: 穼 <mark>4</mark> 3) |
|----------------------------------------------|--------------------------------|------------------------|
| ۵                                            | Задания                        | \$-<br>-               |
|                                              | 2 3<br>вс пн                   | 4 5 6<br>BT CP 4       |
| <b>История</b><br>§25 таблица<br>параграфа у | в тетради, вопросы в к<br>стно | онце                   |
| Физическа<br>Без задания                     | ая культура                    | V                      |
| Вероятнос<br>См. приложе                     | ть и статистика<br>ения        | V                      |
| Биология<br>§6 изучить, н                    | конспект                       | V                      |
| Вероятнос<br>См. приложе                     | ть и статистика<br>ения        | V                      |
| Расписание                                   | орания Оцени                   | си КСЕНИЯ              |

Рисунок 9 – Домашние задания на день

#### 3.2. Проверка домашнего задания на следующую неделю

- 1. Откройте вкладку «Задание», по умолчанию будет выбран текущий день
- 2. В календаре выберите учебный день следующей недели. Задание отобразится ниже

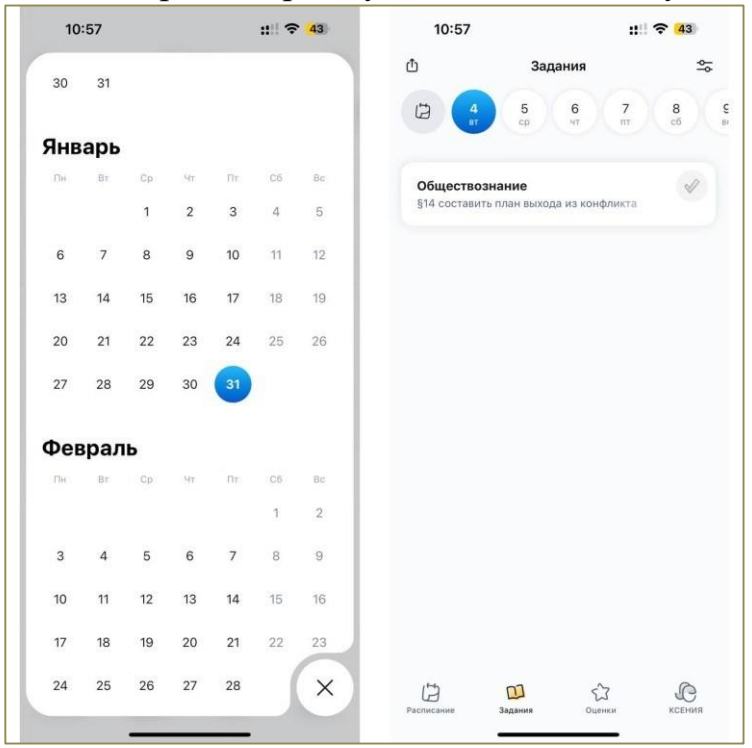

Рисунок 10 – Выбор домашнего задания на следующую неделю

#### 3.3. Проверка информации о заданном домашнем задании

- 1. Откройте вкладку «Задание», по умолчанию будет выбран текущий день 2.
- В календаре выберете день, на который задано домашнее задание
- 3. Нажмите на домашнее задание в перечне ниже.

В открывшемся окне будет отображена следующая информация: наименование предмета, день недели и дата, к которой необходимо подготовить задание, само домашнее задание и материалы к нему (при наличии).

| 12:15                           | :::: 🗢 <mark>3</mark> 8) |
|---------------------------------|--------------------------|
| •••=•<br>✔ к субботе, 1 февраля |                          |
| Вероятность<br>и статистика     | >                        |
| Задание<br>См. приложения       |                          |
| 🞉 Материалы от учителя          |                          |
| τερ sep 2-9.png<br>0.0 M6       | >                        |
|                                 |                          |
| Отмечено выполненным            | 1                        |

Рисунок 11 – Информация о заданном домашнем задании

#### Проверка

- 1. Откройте
- 2.
- 3.4.

#### ближайших домашних заданий по предмету

вкладку «Задание», по умолчанию будет выбран текущий день В правом верхнему углу нажмите на кнопку фильтра по предмету

| 11:06                                                             | :: 穼 43          | 11:06                             | :11                     | <b>? 4</b> 3 |
|-------------------------------------------------------------------|------------------|-----------------------------------|-------------------------|--------------|
| Ф Задания                                                         | <u>≏</u> ≂       | <                                 | Задания<br>Геомятрия    | ۵            |
| 1 2 3 пн                                                          | 4 5 €<br>ar cp 4 | задано                            | история з               | аданий       |
| \$eepon                                                           |                  |                                   | Сегодня, 31 января      |              |
| История<br>§25 таблица в тетради, вопросы в ко<br>параграфа устно | нце              | <b>Геометрия</b><br>№1094в,г,1095 |                         | V            |
| Выберите предмет                                                  | закрыть          |                                   | Среда 5 февраля         |              |
| Алгебра                                                           | >                |                                   | среда, э февраля        |              |
| Биология                                                          | >                | Геометрия<br>Конспект п.114.      | 115.№1101 первых 4.1106 | A.           |
| Вероятность и статистика                                          | >                |                                   |                         |              |
| География                                                         | >                |                                   |                         |              |
| Геометрия                                                         | >                |                                   |                         |              |
| Иностранный язык (английский)                                     | >                |                                   |                         |              |
| Информатика                                                       | >                |                                   |                         |              |
| История                                                           | >                |                                   |                         |              |
| Литература                                                        | >                |                                   |                         |              |
| Обществознание                                                    | >                |                                   |                         |              |
| Основы безопасности и защиты Родинь                               | < k              |                                   |                         |              |
| Русский язык                                                      | >                |                                   |                         |              |
| Труд (Технология)                                                 | >                |                                   |                         |              |
| Физическая культура                                               | >                |                                   |                         |              |
|                                                                   |                  |                                   |                         |              |

Рисунок 12 – Выбор домашнего задания по предмету

3. Задания в перечне будут отображены по предметам

#### Сценарий 4. Оценки 4.1. Проверка текущих оценок

1. Откройте вкладку «Оценки», в перечне ниже отобразятся последние текущие оценки

#### Проверка

- 1. Откройте
- 2.

| 11  | :12                                                | :11 🕈 42   |
|-----|----------------------------------------------------|------------|
|     | Оценки                                             |            |
| 9 C | татистика                                          | 🕙 Итоговые |
|     | 27 января                                          |            |
| 3   | <b>Русский язык</b><br>Ответ на уроке              | >          |
| 5   | Иностранный язык<br>(английский)<br>Ответ на уроке | ( )        |
| 5   | География<br>Ответ на уроке                        | þ          |
|     | 24 января                                          |            |
| 3   | Иностранный язык<br>(английский)<br>Ответ на уроке | (<br>)     |
|     | 23 января                                          |            |
| 5   | Иностранный язык<br>(английский)<br>Ответ на уроке | (<br>)     |
| 4   | География                                          | \$         |
| В   | []<br>в Задания                                    | Оценки     |

Рисунок 13 – Текущие оценки

#### 4.2. статистики по предметам (средние баллы) вкладку

#### «Оценки»

Нажмите на кнопку «Статистика»

3. В открывшемся окне отобразятся средние баллы по предметам и средний балл по всем предметам.

| 10:50                               | ::!! ? <mark>6</mark> | 2   |
|-------------------------------------|-----------------------|-----|
| Статистика                          |                       |     |
| 2 четверть                          |                       |     |
| 4,4 Все предметы средний балл       |                       |     |
| Алгебра 🤞                           | 4,3                   |     |
| Химия 🔒                             | 4,4                   |     |
| Биология                            | 4                     |     |
| Вероятность и статистика            | 5                     |     |
| География                           | 4                     | 3   |
| Геометрия                           | 4                     | 220 |
| Иностранный язык (английский)       | 4,5                   |     |
| История                             | 4,8                   |     |
| Литература                          | 4,1                   | 100 |
| Обществознание                      | 4,3                   | 000 |
| Основы безопасности жизнедеятельно  | сти 5                 | 100 |
| Основы безопасности и защиты Родинь | a 5                   | -   |
| Русский язык                        | 3,9                   |     |

#### Проверка

- 1. Откройте
- 2.

Рисунок 14 – Статистика по всем предметам

#### 4.3. Проверка итоговых оценок

- 1. Откройте вкладку «Оценки»
- 2. Нажмите на кнопку «Итоговые»
- 3. В открывшемся окне отобразятся итоговые оценки по периодам

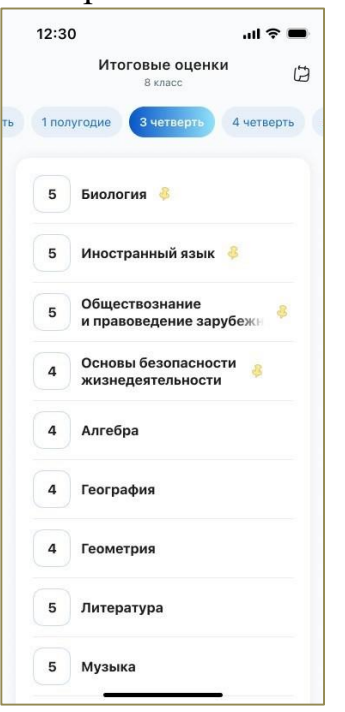

Рисунок 15 – Итоговые оценки

### 4.4. статистики по классу по контрольным работам вкладку

«Оценки»

Нажмите на оценку с типом «Контрольная работа» (при наличии) 3. В открывшемся окне нажмите на кнопку «Статистика по классу»

| 12                          | ::30                                                             | ul ≎ I                                  |                      |
|-----------------------------|------------------------------------------------------------------|-----------------------------------------|----------------------|
| полу                        | чена вчера, 16 апреля                                            |                                         |                      |
| <b>Би</b><br>Отве           | <b>10ЛОГИЯ</b> ><br>ет на уроке                                  | ~~~~~~~~~~~~~~~~~~~~~~~~~~~~~~~~~~~~~~~ |                      |
|                             | 5                                                                | 07/                                     | )                    |
|                             | • // <del>2</del>                                                | , //                                    |                      |
| Тем                         |                                                                  | , //                                    |                      |
| Тема                        | пистика по классу                                                | закры                                   | ИТE                  |
| Тема<br>тап                 | а поклассу                                                       | закрь                                   | <b>11TE</b>          |
| Тем:<br>тат<br>5<br>4       | а<br>пистика по классу<br>12 учеников<br>3 ученика               | закрь<br>Э 489<br>129                   | <b>ит</b> е<br>%     |
| Тем.<br>стат<br>5<br>4<br>3 | а<br>тистика по классу<br>12 учеников<br>3 ученика<br>9 учеников | закрь<br>Закрь<br>Закрь<br>129<br>369   | <b>ыте</b><br>%<br>% |

- **Проверка** 1. Откройте
- 2.

Рисунок 16 – Статистика по классу